# **GovOS New Business Registration**

Step 1: Go to the GovOS website - https://fortcollins.munirevs.com/.Step 2: Click the <u>Register here!</u> link on the Log In page.

#### Log In

Please enter your email address and password to log in.

| Email Ad  | dress:                           |
|-----------|----------------------------------|
| Password  | d:                               |
| Forgot yo | our password?                    |
|           | Log In                           |
|           | New user Register here!          |
| lf y      | ou need assistance, see the FAQ. |

Step 3: Enter your Email Address and click Continue.

| egister                                                                                                    | Validate Email User Info Business License                                                                                                    |
|----------------------------------------------------------------------------------------------------|----------------------------------------------------------------------------------------------------|
| To register for MUNIRev                                                                                                    | s, or register a new email address, please complete these steps:                                                                                                    |
| <ol> <li>Enter your email ac</li> <li>Open your inbox to</li> <li>Click the link in the</li> <li>Complete your Use</li> <li>Verify your Busines</li> </ol> | dress below.<br>read the email that will be sent to you containing the instructions.<br>email received in Step 2 above.<br>Profile.<br>s Profile by entering your Six Digit Account Number and Six Digit MUNIRevs Activation Code.<br>canali address, plass enter the NEW email address you would like to register below. |
|                                                                                                    |                                                                                                    |
|                                                                                                    | Email Address                                                                                                    |
|                                                                                                    | Email Address Email Address (Required)                                                                                                    |
|                                                                                                    | Email Address Email Address (Required)                                                                                                    |

Step 4: You will then see a page that says Confirmation Email Sent.

| Register                                                                                                    | Validate Email                                                                         | User Info                             | Account |
|----------------------------------------------------------------------------------------------------|----------------------------------------------------------------------------------------|---------------------------------------|---------|
| Confirmation Email Sent.                                                                                                    |                                                                                        |                                       |         |
| Confirm your email address by following the instructions the<br>If you do not receive a confirmation email, you can <u>generat</u> | at have been sent to <b>strnewus</b><br><u>e another one</u> or <u>contact us</u> if y | er@yahoo.com.<br>/ou need assistance. |         |

**Step 5:** Go to your email inbox and locate the email from **On Behalf of GovOS**. The email subject will be **Verify your Email Address**.

\* Note: If you are unable to locate the email, please check the spam/junk folder.

**Step 6** Click the https hyperlink in the email which will open the to the **Validate Email** page.

Step 7: Complete your user profile and click Continue to Business Profile.Step 8: On the next page, you will select the second option, "I have a new business..."

| I have a new business and need to apply for a license.                                                                                               |                                                                                                    |  |  |  |  |
|----------------------------------------------------------------------------------------------------|----------------------------------------------------------------------------------------------------|--|--|--|--|
| ase do NOT choose this option if you have an ex<br>ited tax forms for you to manage. If you are ha<br>use select "Connect to your Business" above ar | cisting license as it will create a new business a<br>ving difficulty attaching to an existing business,<br>d use the link to contact MUNIRevs Support. |  |  |  |  |
|                                                                                                    |                                                                                                    |  |  |  |  |
| Business Name                                                                                                    |                                                                                                    |  |  |  |  |
| Business Name<br>Business Type                                                                                                    | Your Role                                                                                                    |  |  |  |  |

Step 9: Enter your business name. Select your business type and your role.

A. Your role will not affect anything in the system, it is just for reference.

**Step 10.** You will now be taken to the Business Center where you can see your new business registration is pending approval, under the "Open Tasks" section

For Assistance, Contact GovOS Support blt.str.support@govos.com (888) 751-1911

## GovOS New User Set Up

Step 1: Go to the GovOS website - https://fortcollins.munirevs.com/.Step 2: Click the <u>Register here!</u> link on the Log In page.

#### Log In

Please enter your email address and password to log in.

| Password:  |            |           |          |   |
|------------|------------|-----------|----------|---|
|            |            |           |          |   |
| Forgot you | r password | 2         |          |   |
|            |            | Log In    |          |   |
|            | New user   | Register  | herel    |   |
| lf vo      | uneed ass  | istance s | e the FA | 0 |

Step 3: Enter your Email Address and click Continue.

| Register                             | Validate Email User Info Business Licen                                                                                                    |
|--------------------------------------|----------------------------------------------------------------------------------------------------|
| To register for MUNIRevs             | register a new email address, please complete these steps:                                                                                                    |
| 1. Enter your email ad               | s below.                                                                                                    |
| 2. Open your inbox to                | the email that will be sent to you containing the instructions.                                                                                                    |
| 3. Click the link in the             | I received in Step 2 above.                                                                                                    |
| <ol><li>Complete your User</li></ol> | file.                                                                                                    |
| 5. Verify your Business              | offle by entering your Six Digit Account Number and Six Digit MUNIRevs Activation Code.                                                                              |
| If you are changing your             | all address, please enter the NEW email address you would like to register below.                                                                                    |
| If you are changing your             | all address, please enter the NEW email address you would like to register below.                                                                                    |
| If you are changing your             | all address, please enter the NEW email address you would like to register below.           Email Address         Final Address                                      |
| If you are changing your             | all address, please enter the NEW email address you would like to register below.           Email Address           Email Address           Email Address (Required) |
| If you are changing your             | all address, please enter the NEW email address you would like to register below.           Email Address           Email Address (Required)                         |

Step 4: You will then see a page that says Confirmation Email Sent.

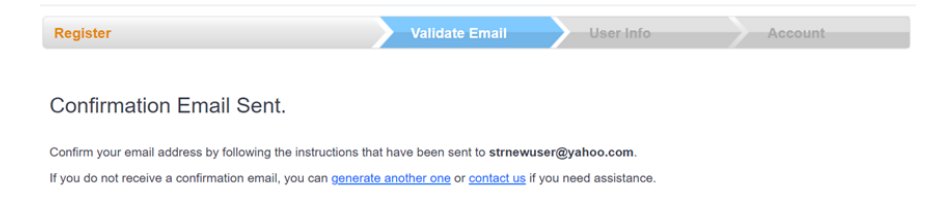

**Step 5:** Go to your email inbox and locate the email from **On Behalf of GovOS**. The email subject will be **Verify your Email Address**.

\* Note: If you are unable to locate the email, please check the spam/junk folder.

**Step 6** Click the https hyperlink in the email which will open the to the **Validate Email** page.

Step 7: Complete your user profile and click Continue to Business Profile.

**Step 8:** On the next page, you will enter in your Account Number and Activation Code, look up your property, choose your role, connect to your property, and click Go to Business Center:

|   | Connect | to | vour | Property. |
|---|---------|----|------|-----------|
| - |         |    | /    |           |

To connect to your property, please provide the following identifying information.

If you do not have this information, please contact LODGINGRevs Support. In your email request, please be sure to include the 6 Digit Account Number, Owner Name, and Rental Addre so that we may promptly authenticate you for the requested account.

| Account Number<br>Your 6-digit tax remittance Acc<br>Number | AND                | Your 6-digit LODGI    | ctivation Code    |                      |
|-------------------------------------------------------------|--------------------|-----------------------|-------------------|----------------------|
| XXXXXX                                                      | ]                  | -> ××××               | ××                | Lookup               |
| ne following business was fou<br>Found Business:            | und. To connect to | o this business, indi | Your role, then   | click "Connect".     |
| Business Name                                               | Role               | Assigned by           | Date              |                      |
|                                                             | 1                  |                       | 10/22/22 14 52 05 | Concentration of the |
| Testing Again                                               | Employee V         |                       | 10/23/20 14:50:05 | Connect              |
| Testing Again                                               | Employee V         |                       | 10/23/20 14:50:05 | Connect              |

Step 9: You will now see Open Tasks in the Business Center

For Assistance, Contact GovOS Support blt.str.support@govos.com (888) 751-1911

## What does GovOS Support help with?

### Support:

- User attachment/removal to accounts
- Adding Forms
  - Previous period tax forms
  - Permit/License applications/tax certificate applications
- Technical Support
  - Registration Process
  - Email or password reset processes
- Send Requests to jurisdiction on behalf of taxpayer
  - Closing account
  - Waiver requests
  - Filing Frequency Change
  - o Clarification on tax settings

### **City Staff**

- Amended Returns
- ACH Credit setup
- Returned payments
  - o Reset forms
- What qualifies as an exemption
- City/situation specific questions
  - IE: Did you get my mailed in payment?
  - Licensing requirements
  - Historical data not in GovOS
- Closing accounts
- Waiving penalty and interest
- Approvals
  - Business name/Address change

- License/permit applications
- Filing frequency change
- Setting requirements
  - IE: Required forms, documents, filing frequency, due dates